## Adding a template in Space Dashboard on first login.

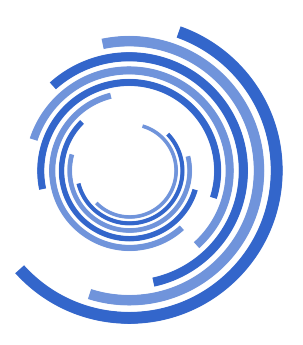

| 1 Access the WebCoRE                                                                                                    | E Menu | ı by clicking here. |  |   |
|----------------------------------------------------------------------------------------------------|--------|---------------------|--|---|
| 💓 💼 🎓 🕲 WebCoRE                                                                                                    |        |                     |  | 3 |
|                                                                                                    |        |                     |  |   |
| Welcome back,<br>Jamie Thorley                                                                                                    |        |                     |  |   |
| The Changing Workplace                                                                                                    |        |                     |  |   |
| CWP Environment Debug                                                                                                    |        |                     |  |   |
| Last Git Action (Laraval): 2 hours ago                                                                                                    |        |                     |  |   |
| Branch (Laravel): client/DEMO/hotfix/DEMO_4.11.0.1                                                                                                    |        |                     |  |   |
| Branch (Larawe): Clenu (Dello)/hotfix/DEMO_4.11.0.1<br>Laravel Version: 11.44.1<br>PHP Version: 8.3.8<br>Queue Service Installed & Running: True<br>Websocket Service Installed & Running: True |        |                     |  |   |
| Branch (Laravel): Client/DeMO/boffix/DEMO_4.11.0.1<br>Laravel Version: 11.44.1<br>PHP Version: 8.3.8<br>Queue Service Installed & Running: True<br>Websocket Service Installed & Running: True  |        |                     |  |   |

## 2 Select Space Dashboard.

3

|              | WebCo            | RE                         |  |  |  |
|--------------|------------------|----------------------------|--|--|--|
| 0            | C                | 0                          |  |  |  |
| Bookings     | Data Editor Plus | Locator                    |  |  |  |
| Ø            | ¥                | F                          |  |  |  |
| Markup       | Move Manager     | Move and Change<br>Request |  |  |  |
| Reporting    | Stace Daarboard  | Surveys                    |  |  |  |
| <b>&gt;</b>  | Æ                | 2                          |  |  |  |
| system Admin | Tasks            | User Editor                |  |  |  |
| Homena       | ige A            | Access Request             |  |  |  |

The first time you enter Space Dashboard you will be asked to apply a template. Space view replicates the layout of the old Space module.

| ④ Ⅲ ♠ @WebCoRE                                                                                                    |      | 3 <sub>¢</sub> | 遗 | (?) | : | ^ |
|----------------------------------------------------------------------------------------------------|------|----------------|---|-----|---|---|
| D SPACE DASHBOARD                                                                                                    |      |                |   | Q   | ۲ |   |
| < Template Selection                                                                                                    |      |                |   |     |   |   |
| <ul> <li>You can fine-tune your Space Dashboard configuration after selecting a template make more personal. Or, come back and restart with a new template at any time.</li> <li>Building Coordinator View Data relevant to Building Co-ords</li> <li>Move Managers View Data Relevant to MAC</li> <li>Space View Replicates old space</li> <li>Standard View This is the original dashboard layout, created to offer a good all-round setup. It would</li> </ul> | e it |                |   |     |   |   |
| APPLY CHANGES                                                                                                    |      |                |   |     |   |   |
|                                                                                                    |      |                |   |     |   |   |

## **4** Select the template you wish to apply.

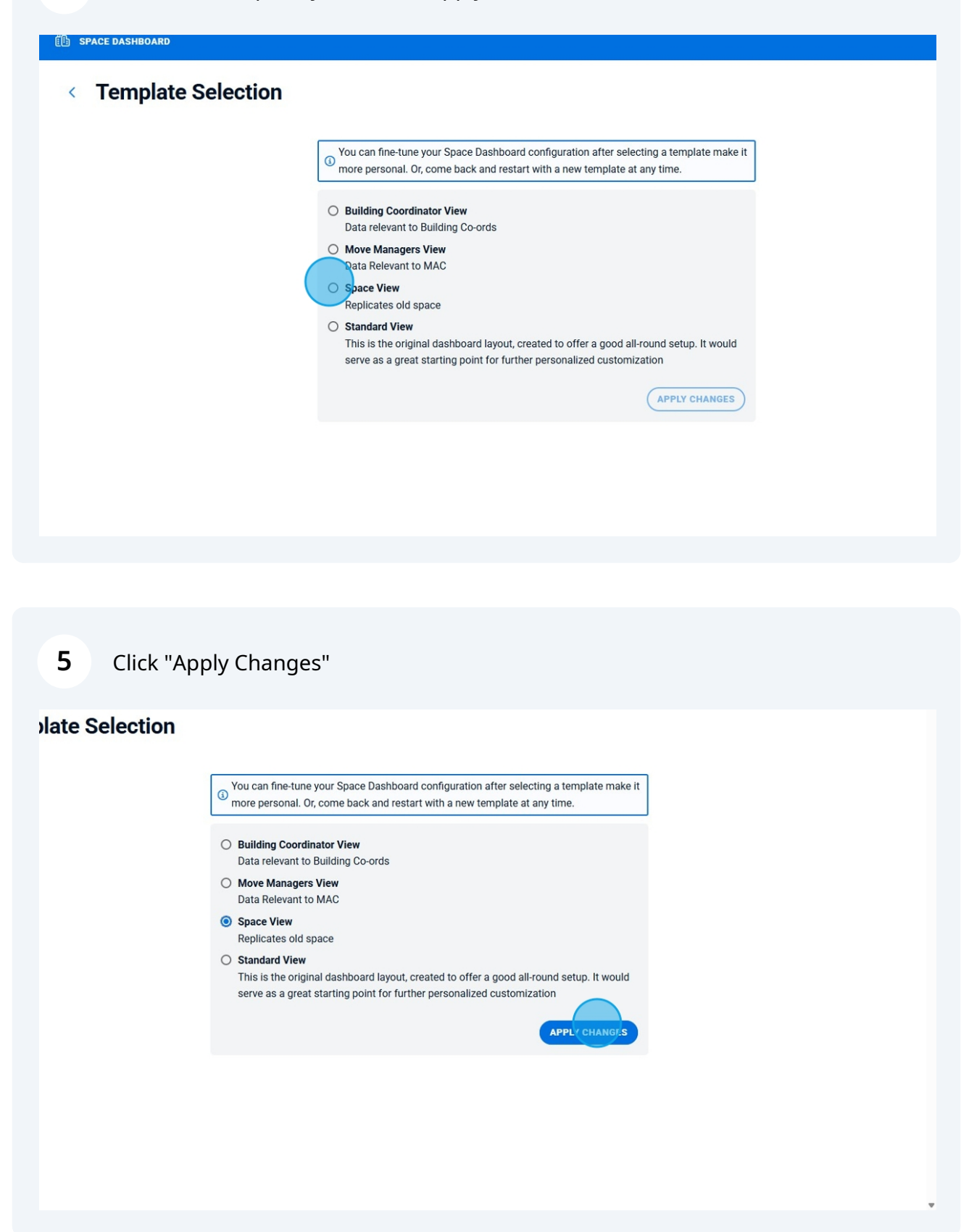

## 6 Click "Apply Template"

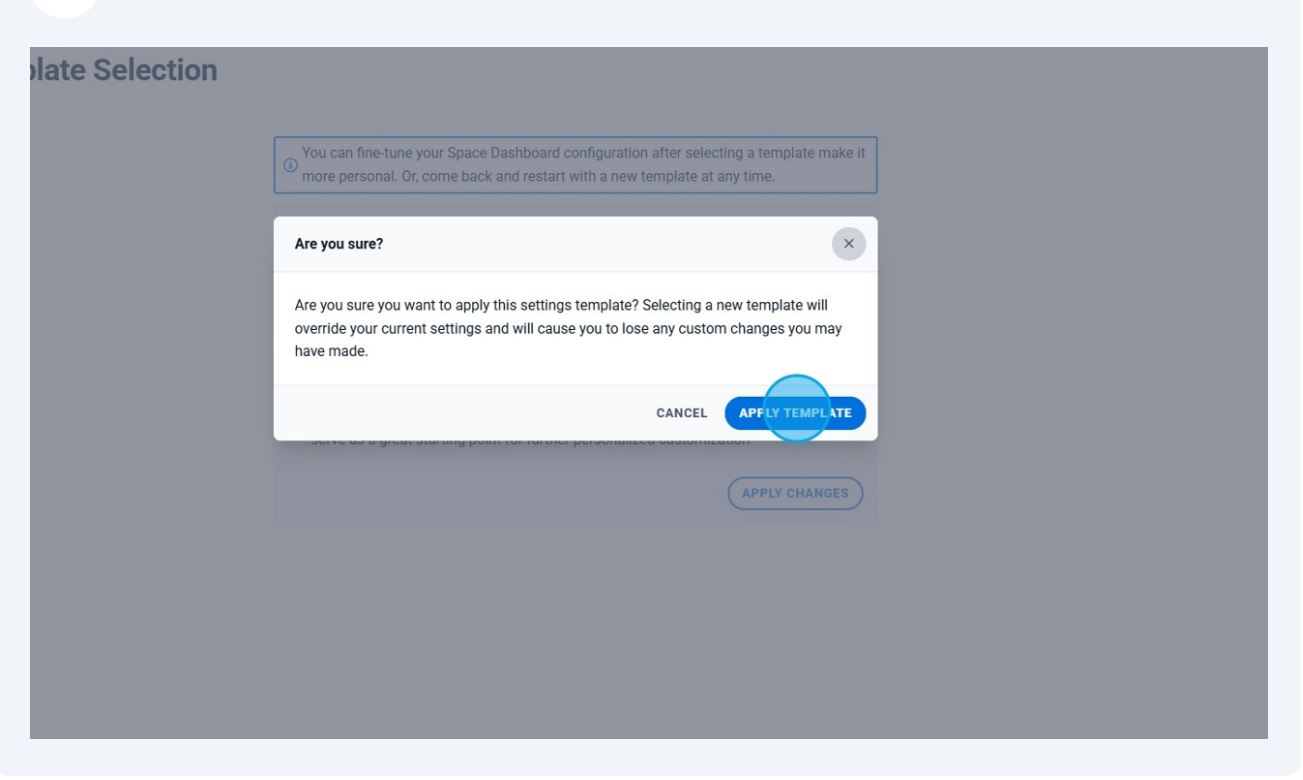